# Comment vous connecter à votre compte ENT Parent ?

Si vous avez déjà un compte Franceconnect,

## connectez-vous désormais avec Educonnect via votre compte Franceconnect

# 1. Guide pour créer votre compte ENT Parent/Educonnect via Franceconnect

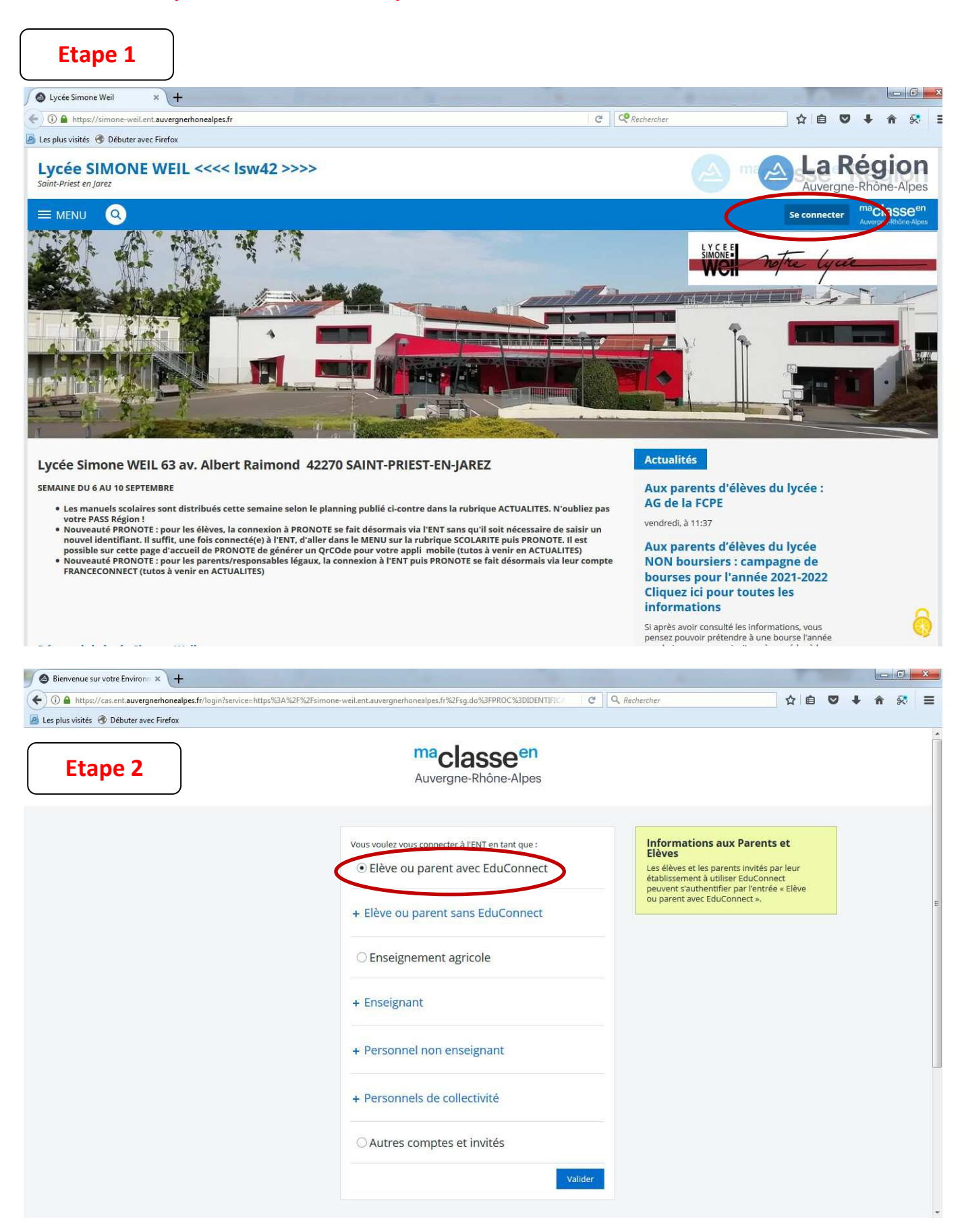

| <form></form>                                                                                                    |                   |
|----------------------------------------------------------------------------------------------------|-------------------|
| <complex-block></complex-block>                                                                                                    | <b>n</b> 😣        |
| <image/> <complex-block></complex-block>                                                                                                    | ntinuer           |
| <complex-block></complex-block>                                                                                                    |                   |
| <complex-block></complex-block>                                                                                                    |                   |
| <image/>                                                                                                    |                   |
| <complex-block></complex-block>                                                                                                    |                   |
| Identified   Implementer   Implementer <td></td>                                                                                                    |                   |
| Implemente     Implemente     Implemente </td <td></td>                                                                                                    |                   |
| bisser un not de pase<br>bisser un not de pase<br>bisser un not de pase<br>bisser un not de pase<br>bisser de compte<br>bisser de compte<br>bisser de compte<br>compte pour me connecter sur :<br>bisser un compte pour me connecter sur :<br>bisser de compte<br>compte pour me connecter sur :<br>bisser de compte<br>compte pour me connecter sur :<br>compte pour me connecter sur :<br>compte pour me |                   |
| Secondard     Secondard                                                       <                                                                                                    |                   |
| istitian per du du de gasse per du<br>                                                                                                    |                   |
|                                                                                                    |                   |
| et relations de compte<br>estations de constituine de constituine d                                                                                                    |                   |
| Beson d'aid 2       Mentions légales       Accessibilité                                                                                                    |                   |
| Lepus de de de de de la fair de de de la fair de de de de de de de de de de de de de                                                                                                    |                   |
| Etape 4                                                                                                    | li 13 septembre 2 |
| Etape 4                                                                                                    |                   |
| <ul> <li>↑ Connection - choix du conne: × +</li> <li>↑</li> <li>↑<td></td></li></ul>                                                                                                    |                   |
|                                                                                                    | - 0 -             |
| Les plus visité  Débuter avec Firede Les plus visité  Débuter avec Firede Les plus visité  Débuter avec Firede Les plus visité  Débuter avec Firede Les plus visité  Débuter avec Firede Les plus visité  Débuter avec Firede Les plus visité  Débuter avec Firede Les plus visité  Débuter avec Firede Les plus visité  Débuter avec Firede Les plus visité  Débuter avec Firede Les plus visité  Débuter avec Firede Les plus visité  Débuter avec Firede Les plus visité d'avec firede Les plus visité d'avec firede <                                                                                                    | <b>^</b>          |
| <ul> <li>Revent sur Education national</li> <li>Le choisis un compte pour me connecter sur :</li> <li>Education nationale</li> <li>Antipots.gouv.fr</li> <li>Antipots.gouv.fr</li> <li>Antipots.</li></ul>                                                                                                    |                   |
| De choisis un compte pour me connecter sur :<br>Education nationale<br>impots.gouv.fr Assurance<br>Maladie<br>proisissez le compte<br>anceconnect que                                                                                                    |                   |
| noisissez le compte<br>ranceconnect que                                                                                                    |                   |
| noisissez le compte                                                                                                    |                   |
| noisissez le compte                                                                                                    |                   |
| noisissez le compte                                                                                                    |                   |
| ranceconnect que                                                                                                    |                   |
|                                                                                                    |                   |
| ous avez l'habitude                                                                                                    |                   |
| d'utiliser                                                                                                    |                   |
| Cochez cette case                                                                                                    |                   |

En savoir plus sur FranceConnect | CGU | Foire aux questions | Vous êtes un aidant professionnel

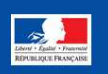

## Etape 5

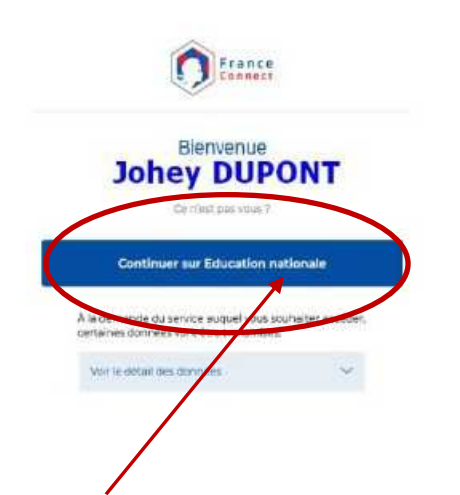

À la première connexion avec FRANCECONNECT, indiquez le même numéro de téléphone portable que celui déjà communiqué à l'établissement puis confirmer avec le code de validation reçu par SMS et la date de naissance de votre(vos) enfant(s).

Après avoir cliqué ici, vous serez connecté(e) à l'ENT du lycée via Educonnect/Franceconnect

Votre compte Parent est désormais créé et pouvez accéder aux informations concernant le lycée de votre enfant ainsi qu'à PRONOTE

Aux prochaines connexions, vous serez reconnu(e) automatiquement en vous connectant simplement par votre compte Educonnect/Franceconnect

# 2. Votre compte ENT Parent sur Educonnect/Franceconnect est désormais créé : pour les connexions suivantes, comment vous connecterez-vous à l'ENT Parent ?

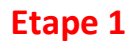

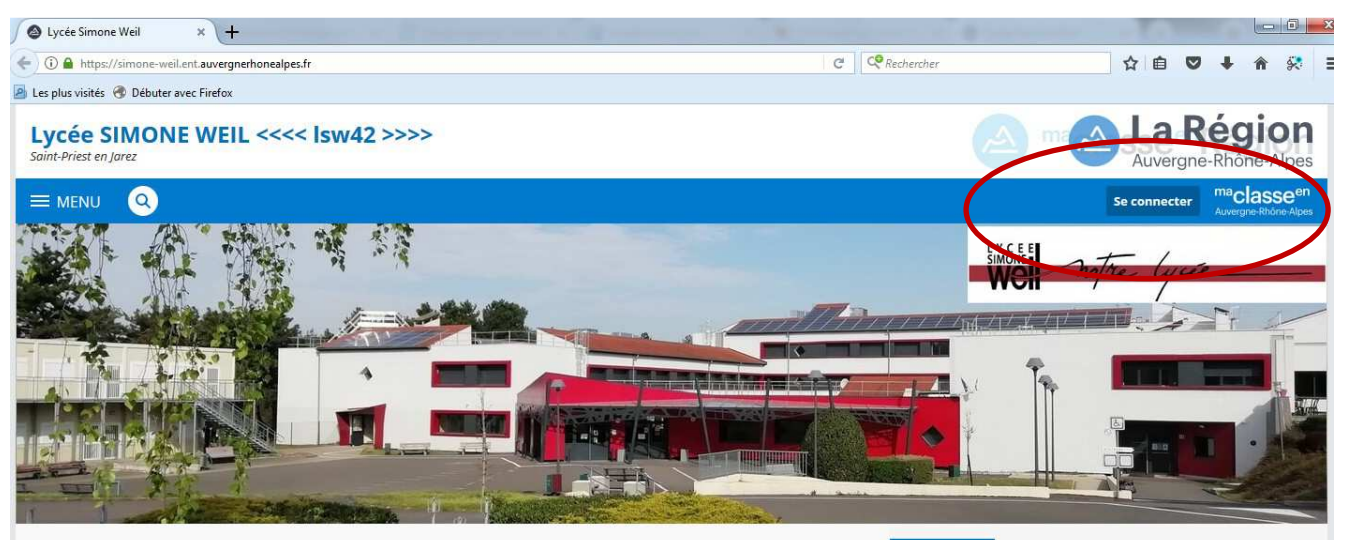

Lycée Simone WEIL 63 av. Albert Raimond 42270 SAINT-PRIEST-EN-JAREZ

SEMAINE DU 6 AU 10 SEPTEMBRE

- els scolaires sont distribués cette semaine selon le planning publié ci-contre dans la rubrique ACTUALITES. N'oubliez pas
- Les manuels scolaires sont distribués cette semaine selon le planning publie ci-contre dans la rubrique ACTORETES IN Source provotre PASS Région !
   Nouveauté PRONOTE : pour les élèves, la connexion à PRONOTE se fait désormais via l'ENT sans qu'il soit nécessaire de saisir un nouvel identifiant. Il suffit, une fois connecté(e) à l'ENT, d'aller dans le MENU sur la rubrique SCOLARITE puis PRONOTE. Il est possible sur cette page d'accueil de PRONOTE se font dédoe pour votre appli mobile (tutos à venir en ACTUALITES)
   Nouveauté PRONOTE : pour les parents/responsables légaux, la connexion à l'ENT puis PRONOTE se fait désormais via leur compte FRANCECONNECT (tutos à venir en ACTUALITES)

#### Actualités

Aux parents d'élèves du lycée : AG de la FCPE

```
vendredi, à 11:37
```

Aux parents d'élèves du lycée NON boursiers : campagne de bourses pour l'année 2021-2022 Cliquez ici pour toutes les informations

Si après avoir consulté les informations, vous pensez pouvoir prétendre à une bourse l'année

| Etape 2                                                            |                                                                                                    |                                                                                                    |
|--------------------------------------------------------------------|----------------------------------------------------------------------------------------------------|----------------------------------------------------------------------------------------------------|
| 🔗 Bienvenue sur votre Environn 🗙 🕂                                 | a distant and a generality of                                                                                                    |                                                                                                    |
| ( a https://cas.ent.auvergnerhonealpes.fr/login?service=https%3A%2 | F%2Fsimone-weil.ent.auvergnerhonealpes.fr%2Fsg.do%3FPROC%3DIDENTIFICA                                                                                                    | 🗧 🔍 Rechercher                                                                                                    |
| 🧧 Les plus visités   Débuter avec Firefox                          |                                                                                                    |                                                                                                    |
|                                                                    | Maclasseen<br>Auvergne-Rhône-Alpes                                                                                                    |                                                                                                    |
|                                                                    | Vous voulez vous connecter à l'ENT en tant que :<br>C Elève ou parent avec EduConnect<br>+ Elève ou parent sans EduConnect<br>C Enseignement agricole<br>+ Enseignant<br>+ Personnel non enseignant | Informations aux Parents et<br>Elèves<br>Les élèves et les parents invités par leur<br>établissement à utiliser EduConnect<br>peuvent s'authentifier par l'entrée « Elève<br>ou parent avec EduConnect ». |
|                                                                    | Personnels de collectivité     Autres comptes et invités     Valider                                                                                                    |                                                                                                    |

# Etape 3

| EduConnect - Connexion × +                                                                     |                                                             |               |     |      |              | ×        |
|------------------------------------------------------------------------------------------------|-------------------------------------------------------------|---------------|-----|------|--------------|----------|
| € ①                                                                                            | E C                                                         | Q. Rechercher | ☆自て | +    | <b>n</b> 😣   | Ξ        |
| 🧕 Les plus visités 🔞 Débuter avec Firefox                                                      |                                                             |               |     |      |              |          |
| En poursuivant la navigation sur EduConnect, vous acceptez l'utilisation de cookies indispensa | bles au bon fonctionnement                                  | du site.      |     | Co   | ntinuer      |          |
| J'accède aux ser<br>des établissemer                                                           | vices numériques<br>its scolaires<br>iès avec FranceConnect |               |     |      |              |          |
| Qu'est-ce que                                                                                  | dentifier avec<br>anceConnect<br>e FranceConnect?           |               |     |      |              |          |
| J'utilise mes ider                                                                             | ntifiants EduConnect                                        |               |     |      |              | =        |
| Identifiant                                                                                    |                                                             |               |     |      |              |          |
| Şaisissez un identifia                                                                         | nt                                                          |               |     |      |              |          |
| Mot de passe                                                                                   |                                                             |               |     |      |              |          |
| Saisissez un mot de p                                                                          | oasse 🔹                                                     |               |     |      |              |          |
|                                                                                                |                                                             |               |     |      |              |          |
| Se co                                                                                          | onnecter                                                    |               |     |      |              |          |
| Identifiant perdu                                                                              | <u>Mot de passe perdu</u>                                   |               |     |      |              |          |
|                                                                                                | OU                                                          |               |     |      |              |          |
| Je n'ai pa                                                                                     | as de compte                                                |               |     |      |              |          |
|                                                                                                |                                                             |               |     |      |              |          |
| Besoin d'aide ? Ment                                                                           | ions légales Accessibilit                                   | é             |     | _    |              |          |
|                                                                                                |                                                             |               |     | lund | di 13 septem | bre 2021 |

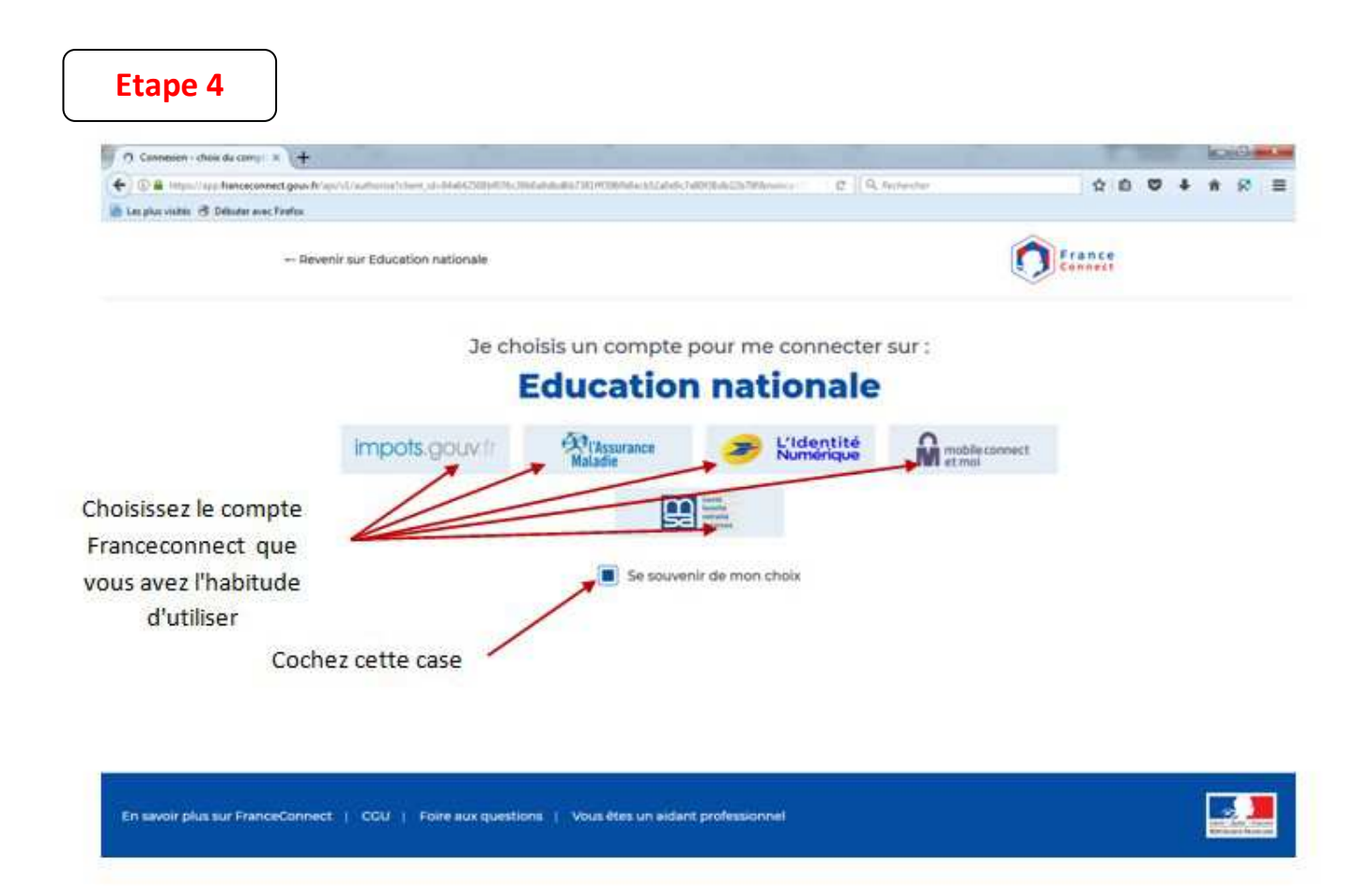

# Saisissez votre identifiant et votre mot de passe Franceconnect sur le site de connexion choisi

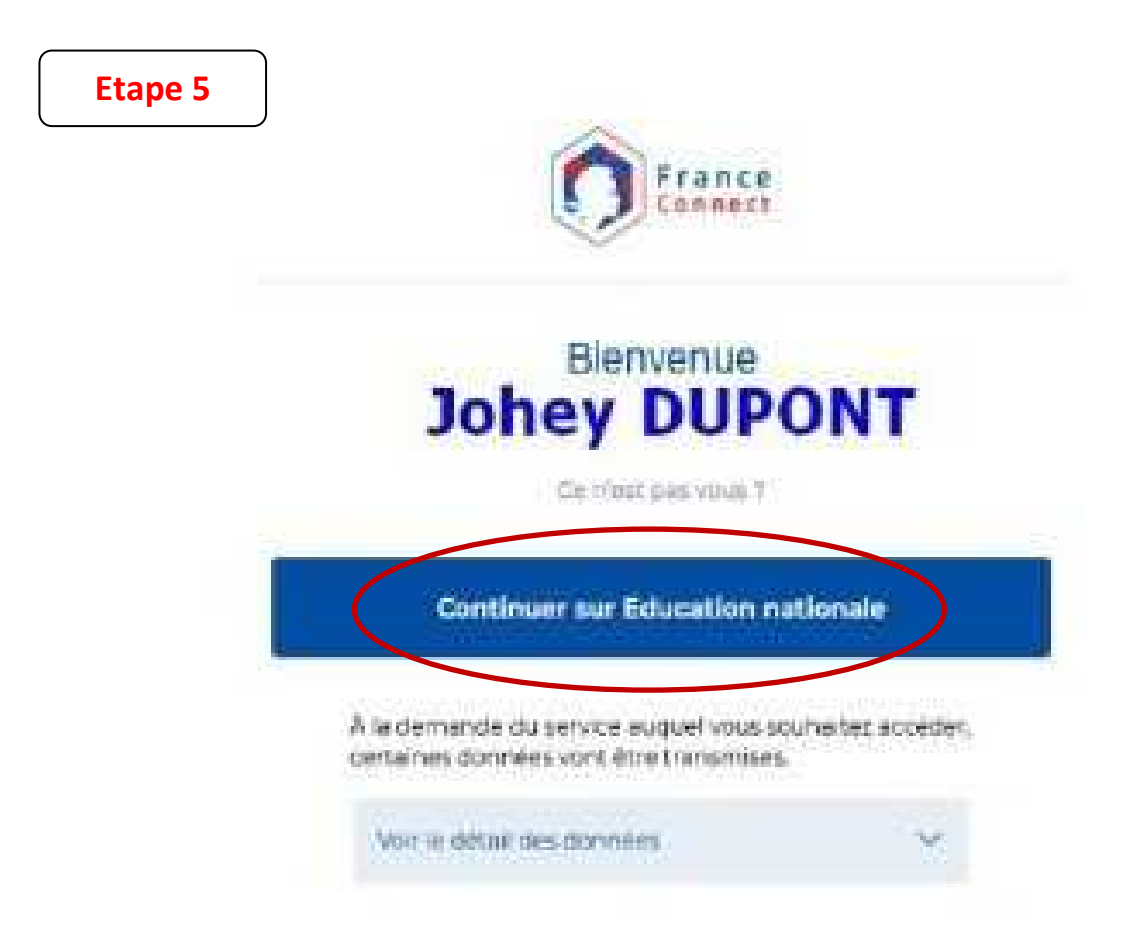

Après avoir cliqué ici, vous serez directement connecté(e) à l'ENT du lycée

| A https://simone-weil.ent.auvergnerho                                                                                                    | nealpes.m/sg.do?PROC=PAGE_ACCUEILOACTION=VALIDER                                                                                                    | C A licebeles           |                                                                                                    |  |  |
|----------------------------------------------------------------------------------------------------|----------------------------------------------------------------------------------------------------|-------------------------|----------------------------------------------------------------------------------------------------|--|--|
| plus visités 👌 Débuter avec Firefox                                                                                                    |                                                                                                    |                         |                                                                                                    |  |  |
| /IENU                                                                                                    | Lycée SIMONE WEIL <<<< isw42 >>>>                                                                                                    |                         | Més accès 🔻 🌻                                                                                                    |  |  |
| ٺ <u>≖</u> ∪                                                                                                    | Profil affiché                                                                                                    |                         |                                                                                                    |  |  |
| Accueil                                                                                                    |                                                                                                    | LYCÉE SIMONE WEIL       |                                                                                                    |  |  |
| Messagerie                                                                                                    |                                                                                                    |                         | LYCEE SIMONE WEIL                                                                                                    |  |  |
| Cahier de textes                                                                                                    | Travail à faire Plus de détails                                                                                                    |                         | "Codes" ENT parents : un guide "pas à pas" sera mis en                                                                                                    |  |  |
| Carnet de liaison                                                                                                    | Aucun travail à faire pour les prochains jours.                                                                                                    |                         | <ul> <li>Miner demain pour mormer des nouvenes procedures de connexion</li> <li>Miner, à 17:52</li> </ul>                                                                                                    |  |  |
| Établissement                                                                                                    |                                                                                                    |                         |                                                                                                    |  |  |
| Scolarité                                                                                                    | Vie scolaire Plus de détails                                                                                                    |                         | Aux parents d'élèves du lycée : AG de la FCPE                                                                                                    |  |  |
| Publication                                                                                                    | Dernières évaluations<br>Aucune évaluation récente à afficher.                                                                                                    |                         | () vendredi, à 11:37                                                                                                    |  |  |
| Ressources numeriques                                                                                                    |                                                                                                    |                         |                                                                                                    |  |  |
| Espace des classes<br>Autres Services                                                                                                    | Retards et absences Absence 13 sept. 2021 10:20 - 12:15 Moladie sans CM                                                                                                    |                         | Aux parents d'élèves du lycée NON boursiers : campagne<br>de bourses pour l'année 2021-2022 Cliquez ici pour toutes<br>les informations<br>Si aorès avoir consulté les informations, vous pensez pouvoir                                                                                                    |  |  |
|                                                                                                    |                                                                                                    |                         | prétendre à une bourse l'année prochaine, nous vous invitons<br>à procéder à la demande le plus tôt possible                                                                                                    |  |  |
|                                                                                                    | Derniers messages Accèder à la messagerie (2)                                                                                                    |                         | <ul> <li>vendredi, à 11:36</li> </ul>                                                                                                    |  |  |
|                                                                                                    | Bienvenue dans la Messagerie<br>Messagerie ENT 6 sept. 2021                                                                                                    |                         | Infos santé-social : le nouveau formulaire PAI                                                                                                    |  |  |
| rcée Simone Weil × +                                                                                                    | Pour aller sur PRO                                                                                                    | NOTE                    |                                                                                                    |  |  |
| ycée Simone Weil × +                                                                                                    | Pour aller sur PRC                                                                                                    | NOTE                    | her 🗸 自 💟 🖡 🏫                                                                                                    |  |  |
| ycée Simone Weil × +<br>https://simone-weil.ent.auvergnerh<br>olus visités ③ Débuter avec Firefox                                                                                                    | Pour aller sur PRC                                                                                                    | C C Recherc             | her ☆ 自 ♥ ↓ 斋                                                                                                    |  |  |
| rcée Simone Weil × +<br>https://simone-weil.ent.auvergnerh-<br>lus visités ⑦ Débuter avec Firefox<br>IENU                                                                                                    | Pour aller sur PRC                                                                                                    | NOTE<br>C Recherc       | her 文 自 V + 合<br>Mes accès + 《                                                                                                    |  |  |
| ycée Simone Weil × +<br>https://simone-weil.ent.auvergnerhu<br>olus visités ③ Débuter avec Firefox<br>IENU<br>± (1)                                                                                                    | reelpesfr/sg.do?PROC=PAGE / CCUEIL&ACTION=VALIDER<br>Lycée SIMC/NE WEIL <<<< Isw42 >>>><br>Profil affiché                                                                                                    | NOTE<br>C C Recherc     | her ☆ 自 ♥ ↓ ♠<br>Mes accès ▼ ④                                                                                                    |  |  |
| ycée Simone Weil × +<br>https://simone-weil.ent.auvergnerh<br>olus visités ④ Débuter avec Firefox<br>IENU<br>生 ①<br>Accueil                                                                                                    | neapes.fr/sg.do?PROC=PAGE <cueil&action=valider<br>Lycée SIMCNE WEIL &lt;&lt;&lt;&lt; Isw42 &gt;&gt;&gt;&gt;<br/>Profil affiché</cueil&action=valider<br>                                                                                                    | NOTE<br>C C Recherc     | her 🗘 🖻 💟 I 🕯 (Mes accès 🔹 )<br>Mes accès 🔹 (<br>ctualités Blogs & Forums RSS                                                                                                    |  |  |
| ycée Simone Weil × +<br>https://simone-weil.ent.auvergnerhu<br>plus visités ④ Débuter avec Firefox<br>IENU<br>至 ①<br>Accueil<br>Messagerie ●                                                                                                    | Pour aller sur PRC                                                                                                    | NOTE<br>C C Recherd     | her<br>Ar e V + A<br>Mes accès + (<br>Ctualités Blogs & Forums RSS<br>LYCÉE SIMONE WEIL                                                                                                    |  |  |
| ycée Simone Weil × +<br>https://simone-weil.ent.auvergnerh<br>olus visités ③ Débuter avec Firefox<br>HENU<br>프 ()<br>Accueil<br>Messagerie<br>Cahier de textes                                                                                                    | Intellipes.fr/sg.do?PROC=PAGE / <cuel&action=valider< td="">         Lycée SIMCNE WEIL &lt;&lt;&lt;&lt; Isw42 &gt;&gt;&gt;&gt;         Profil affiché         Travail à faire</cuel&action=valider<>                                                                                                    | PNOTE<br>C Recherc      | her<br>Ar e V + A<br>Mes accès * C<br>Ctualités Blogs & Forums R55<br>LYCÉE SIMONE WEIL.<br>"Codes" ENT parents : un guide "pas à pas" sera mis en<br>liene demain pour informer des nouvelles procédures de                                                                                                    |  |  |
| ycée Simone Weil × +<br>https://simone-weil.ent.auvergnerhu<br>slus visités ③ Débuter avec Firefox<br>IENU<br>並 ①<br>Accueil<br>Messagerie<br>Cahier de textes<br>Carnet de liaison                                                                                                    | Interlipes fr/sg.do?PROC=PAGE_ICCUEIL&ACTION=VALIDER         Lycée SIMONE WEIL <<<< Isw42 >>>>         Profil affiché         Travail à faire       Plus de détails         Aucun travail à faire pour les prochains jours.                                                                                                    | NOTE<br>C Recher        | her<br>Ar e Codes & Forums RSS<br>LYCÉE SIMONE WEIL<br>**Codes * ENT parents : un guide "pas à pas" sera mis en<br>ligne demain pour informer des nouvelles procédures de<br>connexion<br>O hier, à 17:52                                                                                                    |  |  |
| ycée Simone Weil × +<br>) ● https://simone-weil.ent.auvergnerh<br>olus visités ④ Débuter avec Firefox<br>HENU                                                                                                    | Interlipes.fr/sg.do?PROC=PAGE / <cuel&action=valider< td="">         Lycée SIMCNE WEIL &lt;&lt;&lt;&lt; Isw42 &gt;&gt;&gt;&gt;         Profil affiché         Travail à faire       Plus de détails         Aucun travail à faire pour les prochains jours.</cuel&action=valider<>                                                                                                    | NOTE<br>C C Recher<br>A | her<br>Ar e Codes" ENT parents : un guide "pas à pas" sera mis en<br>ligne demain pour informer des nouvelles procédures de<br>connexion<br>O hier, à 17:52                                                                                                    |  |  |
| ycée Simone Weil × +<br>) https://simone-weil.ent.auvergnerhu<br>olus visités ③ Débuter avec Firefox<br>TENU<br>또 ①<br>Accueil<br>Messagerie<br>Cahier de textes<br>Carnet de liaison<br>Établissement<br>Scolarité                                                                                                  | Interpreter SIMCNE WEIL         Vicée SIMCNE WEIL         Profil affiché         Travail à faire         Plus de détails         Aucun travail à faire pour les prochains jours.         Vie scolaire                                                                                                    | NOTE                    | her   Arrow Codes" ENT parents : un guide "pas à pas" sera mis en ligne demain pour informer des nouvelles procédures de connexion   O hier, à 17:52   Aux parents d'élèves du lycée : AG de la FCPE                                                                                                    |  |  |
| ycée Simone Weil × +<br>) ● https://simone-weil.ent.auvergnerh-<br>alus visités ③ Débuter avec Firefox<br>IENU<br>至 ①<br>Accueil<br>Messagerie ●<br>Cahier de textes<br>Carnet de liaison<br>Établissement<br>Scolarité<br>: élèves                                                                                  | Pour aller sur PRC                                                                                                    |                         | her   Arrison Strain Strain             |  |  |
| ycée Simone Weil × +<br>https://simone-weil.ent.auvergnerfw<br>olus visités ③ Débuter avec Firefox<br>IENU<br>立 ①<br>Accueil<br>Messagerie<br>Cahier de textes<br>Carnet de liaison<br>Établissement<br>Scolarité<br>étéves<br>OTE                                                                                   | Profil affiché  Travail à faire  Vie scolaire  Plus de détails  Dernières évaluations Aucune évaluation récente à afficher.                                                                                                    |                         | her<br>All Interest of All All All All All All All All All Al                                                                                                    |  |  |
| ycée Simone Weil × +<br>https://simone-weil.ent.auvergnerhi-<br>olus visités ⑦ Débuter avec Firefox<br>IENU<br>초 ①<br>Accueil<br>Messagerie<br>Cahier de textes<br>Carnet de liaison<br>Établissement<br>Scolarité<br>é dèves<br>OTE<br>Publication                                                                  | reelpesfr/sg.do?PROC= PAGE . CCUEIL&ACTION= VALIDER<br>Lycée SIMCNE WEIL <<<< Isw42 >>>><br>Profil affiché<br>Travail à faire Plus de détails<br>Aucun travail à faire pour les prochains jours:<br>Vie scolaire Plus de détails<br>Vie scolaire Plus de détails<br>Dernières évaluations<br>Aucune évaluation récente à afficher.<br>Retards et absences<br>Desnes 12 sept. 2021 10:20 - 12:15                                                                                                    |                         | her<br>All Interest d'élèves du lycée NON boursiers : campagne<br>de sources pour l'année 2021-2022 Cliquez ici pour toutes<br>les informations                                                                                                    |  |  |
| ycée Simone Weil × +<br>https://simone-weil.ent.auvergnerh-<br>alus visités  Débuter avec Firefox<br>TENU<br>ENU<br>Cahier de textes<br>Cahier de textes<br>Carnet de liaison<br>Établissement<br>Scolarité<br>étéves<br>orte<br>Publication<br>Ressources numériques                                                | Protei affiché   Profil affiché   Travail à faire   Plus de détails   Aucun travail à faire   Plus de détails   Aucun travail à faire   Plus de détails   Aucun travail à faire   Plus de détails   Aucun travail à faire   Plus de détails   Aucun travail à faire   Plus de détails   Aucun travail à faire   Plus de détails   Dernières évaluations   Aucune évaluation récente à afficher.   Retards et absences   Image: Comparison of the comparison of the comparison of the |                         | her À È V + A<br>Mes accès  Mes accès  Mes acc |  |  |
| ycée Simone Weil × +<br>https://simone-weil.ent.auvergnerhi-<br>olus visités ⑦ Débuter avec Firefox<br>IENU<br>초 ①<br>Accueil<br>Messagerie Cahier de textes<br>Cahier de textes<br>Carnet de liaison<br>Établissement<br>Scolarité<br>s élèves<br>oTE<br>Publication<br>Ressources numériques<br>Espace des classes | Interpret Fir/sg.do/PROC_PAGE   CUEIL & ACCTION= VALIDER   Interpret Fir/sg.do/PROC_PAGE   Cueic SINC/NE WEIL <<<>> Iswall >>>>>   Profil affiché   Profil affiché   Intervail à faire   Plus de détails   Aucun travail à faire pour les prochains jours.   Vie scolaire   Plus de détails   Dernières évaluations   Aucune évaluation récente à afficher.   Interve evaluation récente à afficher.   Interve evaluation récente à afficher.   Interve evaluation récente à afficher.   Aucune évaluation récente à afficher.   Image: Aucune evaluation récente à afficher.   Aucune évaluation récente à afficher.   Image: Aucune evaluation récente à afficher.   Aucune évaluation récente a afficher.   Image: Aucune evaluation récente à afficher.   Aucune évaluation récente a afficher.   Image: Aucune evaluation récente à afficher.   Aucune évaluation récente a afficher.   Image: Aucune evaluation récente à afficher.   Aucune évaluation récente a afficher. Aucune évaluation récente a afficher. Aucune                                                                                                    |                         | her<br>All Constant of the series of the series of the serie |  |  |
| ycée Simone Weil × +<br>https://simone-weil.ent.auvergnerfw<br>plus visités ⑦ Débuter avec Firefox<br>AENU                                                                                                    | reelpes fr/sg.do?PROC_=PAGE //CUEIL&ACCTION=VALIDER<br>Lycée SIMCNE WEIL <<<> Isw42 >>>><br>Profil affiché<br>Travail à faire Plus de détails<br>Aucun travail à faire pour les prochains jours.<br>Vie scolaire Plus de détails<br>Vie scolaire Plus de détails<br>Plus de détails<br>Plus de détails<br>Plus de détails<br>Plus de détails<br>Plus de détails<br>Plus de détails<br>Plus de détails<br>Plus de détails<br>Plus de détails<br>Plus de détails<br>Plus de détails<br>Plus de détails<br>Plus de détails                                                                                                    |                         | her   Image: Second Second Se                                |  |  |
| ycée Simone Weil × +<br>https://simone-weil.ent.auvergnerh<br>plus visités ⑦ Débuter avec Firefox<br>AENU<br>①<br>Accueil<br>Messagerie<br>Cahier de textes<br>Carnet de liaison<br>Établissement<br>Scolarité<br>s élèves<br>OTE<br>Publication<br>Ressources numériques<br>Espace des classes<br>Autres Services   | Prover aller sur PRCC   Presipes fr/sg.do?PROC   Presipes fr/sg.do?PROC                                                                                                    |                         | her                                                                                                    |  |  |

# Page d'accueil de votre compte ENT parent

Etape 7

# **Vous êtes sur PRONOTE**

| Lycée Simone We      | eil 🛛 🗙 🌚 LYCEE SIMONE WEIL LYCEE S                 | × (+                                                                        |                                |            |                     |   |          | ×    |  |
|----------------------|-----------------------------------------------------|-----------------------------------------------------------------------------|--------------------------------|------------|---------------------|---|----------|------|--|
| ←                    | 20044v.index-education.net/pronote/parent.html?ider | tifiant=e49HD2UtXMW9VzVf                                                    | C Q                            | Rechercher | ☆ 自 ♥               | + | f 😣      | ≡    |  |
| 🧕 Les plus visités 🚷 | Débuter avec Firefox                                |                                                                             |                                |            |                     |   |          |      |  |
|                      |                                                     | Espace Parents - Mme                                                        | E SIMONE WEI 🔡 🔡               | L          |                     |   | PRON     | IOTI |  |
| 8                    | Informations Cahie<br>personnelles de text          | er Notes Compétences Résultats <mark>Vie</mark> Comm<br>tes                 | unication                      |            |                     |   | <b>A</b> | M    |  |
| Page d'accueil Préc  | édente connexion le mardi 14 septembre à 08h57      |                                                                             |                                |            |                     |   | E        | 98   |  |
|                      | 🔇 (mar. 14 sept. 🖆 👂                                | Ø<br>Travail à faire pour les proces                                        | nins jours                     | Informat   | ions & Sondages     |   | 0        |      |  |
| 08h15                | Semaine Q1                                          | Pour Aujourd'hui                                                            |                                | Aucune no  | ouvelle information |   |          |      |  |
| 09h15                | LLCER (O)                                           | FRANCAIS                                                                    | Fait                           |            |                     |   | 0        |      |  |
| 10h20                |                                                     | -                                                                           |                                | D          | scussions           |   |          |      |  |
| 11h20                | MATHEMATIQUES<br>[IMATHSGR 2]                       | FRANCAIS                                                                    | Fait                           | Aucun n    | ouveau message      |   |          |      |  |
| 12h15                | · · · · · · · · · · · · · · · · · · ·               |                                                                             |                                |            |                     |   |          |      |  |
| 13h15                |                                                     | Por Persin                                                                  | rait                           |            |                     |   |          |      |  |
| 15h15                | ED PHYSIQUE & SPORT                                 | ANGLAIS                                                                     | Non Fait                       |            |                     |   |          |      |  |
| 16h20                |                                                     | apprendre le voc et s'entrainer sur les paires mir                          | imales                         |            |                     |   |          |      |  |
| 17h15                | FRANCAIS                                            | HISTOIRE-GEOGRAPHIE<br>Faire exercice parcours B p 23 sur Madame<br>aximum) | Non Fait<br>Roland (une page m |            |                     |   |          |      |  |
|                      | /                                                   | Pour le jeudi 16 sept.                                                      |                                |            |                     |   |          |      |  |

Si vous souhaitez pouvoir vous connecter aussi à PRONOTE par l'appli sur votre smartphone, cliquez <u>ici</u> pour éditer un QrCode puis le flasher pour activer votre compte sur l'appli

**Besoin d'aide sur le fonctionnement de PRONOTE ?** 

Contactez la vie scolaire par mail

vie-scolaire.0420044v@ac-lyon.fr